# Periods

Periods for the school year are set up in **Years and Terms** when setting up information for the year. Periods are used in combination with days to create schedule information. This document will walk you through changing the name, abbreviation, and sort order of the periods at your school.

**Important:** It is recommended that you not change the number of periods or days during the school year, after the schedule has been created. If your school needs to make changes to periods or days after the schedule has been created, or if the school year has started, log a ticket with the HBSC.

**Navigation:** Start Page > School > Scheduling > Periods

### Renaming Periods

1. On the Main Menu under Setup, click School.

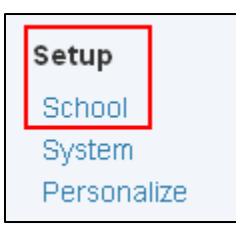

2. Under Scheduling, click Periods.

| Scheduling      | Description                                                        |
|-----------------|--------------------------------------------------------------------|
| Constraints     | Define scheduling constraints for students.                        |
| Course Groups   | Define course groups for use with Graduation Sets.                 |
| Courses         | Manage information about individual courses active in this school. |
| Days            | Define day names for the current school year.                      |
| Departments     | Define school specific departments.                                |
| Facilities      | Define school specific facilities.                                 |
| Graduation Sets | Sets up graduation requirements.                                   |
| Next School     | Create next school indicator popups for current school.            |
| Periods         | Define period names for the current school year.                   |

*Note:* The following fields appear with information populated based on the number of periods entered on the **Years and Terms** screen. This information must be edited for the state of NC because only numeric values are used for period **Names** and **Abbreviations**.

#### Periods

| This | is | how | the | Periods | screen | looks | initially. |
|------|----|-----|-----|---------|--------|-------|------------|
|------|----|-----|-----|---------|--------|-------|------------|

# Periods

| Period Number | Name     | Abbreviation | Sort |
|---------------|----------|--------------|------|
| <u></u> 1     | Period 1 | P1           | 1    |
| 2             | Period 2 | P2           | 2    |
| 3             | Period 3 | P3           | 3    |

### This is how the **Periods** screen should look

| Periods       |      |              |      |
|---------------|------|--------------|------|
| Period Number | Name | Abbreviation | Sort |
| <u></u> 1     | 1    | 1            | 1    |
| 2             | 2    | 2            | 2    |
| <u></u> ∃ 3   | 3    | 3            | 3    |
| 4             | 4    | 4            | 4    |
| 5             | 5    | 5            | 5    |

**3.** Click the blue hyperlink for either **Name** or **Abbreviation**.

| Edit Period         |           |        |
|---------------------|-----------|--------|
| Label               | Value     |        |
| School Name         |           |        |
| School Year         | 2013-2014 |        |
| Period Number       | 1         |        |
| Period Abbreviation | 1         |        |
| Period Name         | 1         |        |
|                     |           |        |
|                     |           | Submit |

- **4.** Verify and edit information:
  - a. School Name = Auto Populates
  - **b.** School Year = Auto Populates from Years and Terms
  - **c. Period Number** = Auto Populates
  - **d. Period Abbreviation** = Rename to numeric value only
  - e. Period Name = Rename to numeric value only
- 5. Click Submit.

## Changing the Sort Order for Periods

- 1. On the Start Page under Setup, click School.
- 2. Under Scheduling, click on Periods.
- **3.** Drag and drop the period you wish to move.
- **4.** Repeat Step 3 for each period you want to move.
- 5. Click Submit.

*Note:* Period **Name** and **Abbreviation** will not change, just the sort order.

This document is the property of the NC DPI and may not be copied in whole or in part without the express written permission of the NC DPI.